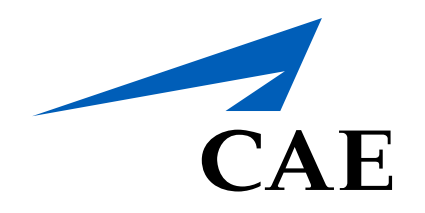

# **CAERise Editor**

**Editing a Lesson** 

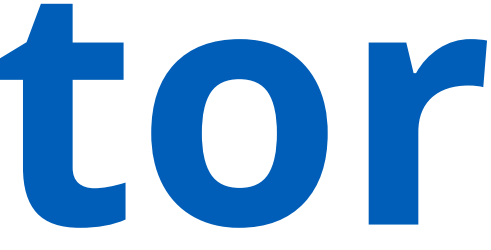

# **Editing a Lesson**

Once you've created a lesson, you will need to add various tasks to that lesson in order for it to be complete.

To learn more about editing a lesson, review the information below.

| BB Dashboard           | Lessons                                                                                                    | 132 of 132 Lessons CREATE LESSON                          |
|------------------------|----------------------------------------------------------------------------------------------------|-----------------------------------------------------------|
| Courses                | <b>∀</b> FILTERS                                                                                                   |                                                           |
| Lessons                | Name                                                                                                    | Type Last Update ↓ Published by Status                    |
|                        | Test Lesson 001                                                                                                    | Simulator 28-Mar-2021, 21:10 Ludwig René DRAFT            |
|                        |                                                                                                    |                                                           |
| CAE <b>Rise Editor</b> |                                                                                                    | LR                                                        |
| B Dashboard            | Lessons / Details                                                                                                  |                                                           |
| Courses                | Test Lesson 001                                                                                                    |                                                           |
| Lessons                | DRAFT Type Simulator Created by L. René Created on 28-Mar-2021 Published by L. René Last Update 28-Mar-2021, 21:10 |                                                           |
| III Modules            | 2                                                                                                    | Tasks Indications                                         |
| 🕑 Tasks                |                                                                                                    | Search Keywords 4 Q Malfunction Compliance V              |
| ே Change Requests      | Drag and drop a task before                                                                                        | 105 of 206 Tasks                                          |
| A Customere            |                                                                                                    | 5 Acceleration / Deceleration, Trim changes               |
| X. customets           |                                                                                                    | <b>I TASK</b> Acceleration to / Deceleration from VMO/MMO |
| 💪 Administration 🗲     |                                                                                                    | <b>TASK</b> Aeroplane Visual Inspection                   |
|                        |                                                                                                    | I TASK After Landing Procedures                           |
|                        |                                                                                                    | I TASK After Landing Procedures - Shutdown                |

### Lesson to Edit

Click on the lesson you'd like to edit to open it.

## Search Feature

In order to find the exact task that you are looking for, you can use the search feature and add the right keywords to find what you're looking for.

### 2 Plan of Action (POA)

The plan of action is essentially a lesson plan where all the tasks will be located and presented in the order you determine.

### Available Tasks

The task menu is where you'll find all the available tasks that can be added to the plan of action. To add a task, simply drag the task from the list and drop it into the POA.

3

# Tasks Link

The task link will give you access to the tasks.

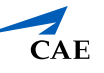